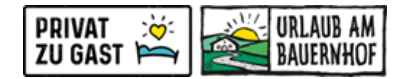

## Wartung der Nächtigungsabgabe in Seekda/Kognitiv

Die Einstellungen für die Nächtigungsabgabe finden Sie im Wartungssystem (Stammdaten) unter dem Punkt "Unterkunft - Richtlinien - Besteuerungsgruppe".

| 🕜 Unterkunft | BESTEUERUNGSGRU                 | JPPE         |
|--------------|---------------------------------|--------------|
| Allgemein    | Erstellen Standardeinstellung k | onfigurieren |
| Ausstattung  | Richtliniencode                 | Standard     |
| Beschreibung |                                 |              |
| Bilder       | Тахе                            | ~            |
| Richtlinien  |                                 |              |

Für Änderungen bei der bestehenden Richtlinie auf das "Bleistiftsymbol" am Zeilenende klicken:

| BESTEUERUNGSGF                              | RUPPE    |                                                                                                    |            |  |
|---------------------------------------------|----------|----------------------------------------------------------------------------------------------------|------------|--|
| Erstellen Standardeinstellung konfigurieren |          |                                                                                                    |            |  |
| Richtliniencode                             | Standard | Übersicht                                                                                                    |            |  |
| Taxe                                        | ~        | Orts-/Kurtaxe: (Exklusive)<br>Alter 0-15: 0.00 EUR pro Person pro Nacht<br>Alter ab 16: 1.00 EUR pro Person pro Nacht | <b>/</b> 1 |  |
|                                             |          |                                                                                                    |            |  |

- Richtliniencode: dieser wird bei der Anlage der Richtlinie vergeben und kann im Nachhinein nicht mehr abgeändert werden.
- **Typ:** "Orts-/Kurtaxe" auswählen
- **Preisberechnung:** je nachdem wie Sie die Taxe verrechnen möchten inklusive oder exklusive auswählen
- Basis: "pro Person pro Nacht" auswählen

|                             |                                                                                               |                                     |                                        | Abbrechen        | Speiche                             |
|-----------------------------|-----------------------------------------------------------------------------------------------|-------------------------------------|----------------------------------------|------------------|-------------------------------------|
| BESTEUERUNGSGRUI            | PPE                                                                                           |                                     |                                        |                  |                                     |
| Für Österreich haben wir ei | ne vordefinierte Mehrwertsteuer von 10%. Alle Preise im Hotel                                 | Manager müssen bereit               | ts die Mehrwertsteuer enthalten.       |                  |                                     |
| ichtliniencode *            | TAXGROUP_2                                                                                    |                                     |                                        |                  |                                     |
| RICHTLINIE #1               |                                                                                               |                                     |                                        |                  |                                     |
| ур                          | Orts-/Kurtaxe                                                                                 | v                                   |                                        |                  |                                     |
| reisberechnung              | Exklusive                                                                                     | ~                                   |                                        |                  |                                     |
| asis                        | pro Person pro Nacht                                                                          | Ŧ                                   |                                        |                  |                                     |
|                             | Berechnungs-Beispiel<br>Basierend auf einer Buchung von:                                      |                                     | Beispiel Buchungsstrecke               |                  |                                     |
|                             | Preis (Pro Zimmer pro Nacht)<br>Personen<br>Zimmer<br>Nächte<br>Steuer (pro Person pro Nacht) | 50,00EUR<br>3<br>2<br>7<br>10,00EUR | Zimmerpreis<br>Orts-/Kurtaxe<br>Gesamt | 7<br>2<br>9      | '00,00EUR<br>210,00EUR<br>210,00EUR |
|                             | Betrag*                                                                                       |                                     |                                        | Erweiterte Optio | nen anzeio                          |

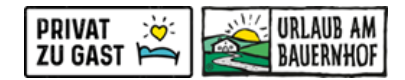

## • Betrag:

Die Ortstaxe wird ab einem bestimmten Alter eingehoben. Um auch die Altersgruppen eingeben zu können, bitte auf "Erweiterte Optionen anzeigen" klicken, hier "Altersgruppen" anhaken und dann die Altersgruppen und den Betrag eingeben.

| chtlinien / Neue Besteuerungsgrup | pe                                                                                                    |                                     |                                        | Abbrechen          | Speichern                           |
|-----------------------------------|----------------------------------------------------------------------------------------------------|-------------------------------------|----------------------------------------|--------------------|-------------------------------------|
| BESTEUERUNGSGRU                   | РРЕ                                                                                                    |                                     |                                        |                    |                                     |
| Für Österreich haben wir eine     | vordefinierte Mehrwertsteuer von 10%. Alle Preise im Hotel Mana                                                      | ger müssen bereits die Mehr         | wertsteuer enthalten.                  |                    |                                     |
| Richtliniencode *                 | TAXGROUP_2                                                                                                    |                                     |                                        |                    |                                     |
| RICHTLINIE #1                     |                                                                                                    |                                     |                                        |                    | Ĩ                                   |
| Тур                               | Orts-/Kurtaxe                                                                                                    | Ŧ                                   |                                        |                    |                                     |
| Preisberechnung                   | Exklusive                                                                                                    | v                                   |                                        |                    |                                     |
| Basis                             | pro Person pro Nacht                                                                                                 | ~                                   |                                        |                    |                                     |
|                                   | Berechnungs-Beispiel<br>Basierend auf einer Buchung von:                                                             |                                     | Beispiel Buchungsstrecke               |                    |                                     |
|                                   | Preis (Pro Zimmer pro Nacht)<br>Personen<br>Zimmer<br>Nächte<br>Steuer (pro Person pro Nacht)                        | 50,00EUR<br>3<br>2<br>7<br>10,00EUR | Zimmerpreis<br>Orts-/Kurtaxe<br>Gesamt | 1                  | 700,00EUR<br>210,00EUR<br>910,00EUR |
|                                   | 🔲 Ausgewählte Datumsbereiche 💆 Alterso                                                                               | ruppen 🗌 Maximalbetra               | g 💿                                    | Enveiterte Option  | en ausblenden                       |
|                                   | Altersgruppen* Bet 0 Unbeschränkt                                                                                    | EUR EUR                             |                                        |                    |                                     |
| Beschreibung                      | Vor - 31.12.2023<br>Alter ab 0:0 EUR pro Person pro Nacht<br>0 EUR pro Person pro Nacht<br>01.01.2024 - Unbeschränkt |                                     |                                        |                    |                                     |
|                                   |                                                                                                    |                                     |                                        | Zeige eigene Besch | nreibungstexte                      |

Unter "Zeige eigene Beschreibungstexte" können Sie auch noch zusätzlich einen eigenen Beschreibungstext hinterlegen:

| Beschreibung | Vor - 31.12.2023<br>Alter ab 0: 0 EUR pro Person pro Nacht<br>0 EUR pro Person pro Nacht<br>01.01.2024 - Unbeschränkt |                                     |
|--------------|----------------------------------------------------------------------------------------------------|-------------------------------------|
|              | DEUTSCH                                                                                                    | Eigene Beschreibungstexte verbergen |
|              | Format ·   B I U S   I I = = + >                                                                                      |                                     |
|              |                                                                                                    | Zeichen: 0/500 "d                   |

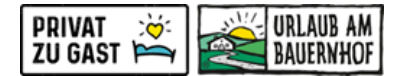

Wenn für oder ab einem bestimmten Zeitraum ein anderer Betrag fällig ist, dann bitte zusätzlich "Ausgewählte Datumsbereiche" anklicken und hier dann die Zeiträume und die Beträge eingeben.

## Beispiel: Eingabe bei Erhöhung der Nächtigungsabgabe ab 01.01. nächsten Jahres

|                 |                                                                                                  |                                   |                                        | -                                   |
|-----------------|--------------------------------------------------------------------------------------------------|-----------------------------------|----------------------------------------|-------------------------------------|
| Тур             | Orts-/Kurtaxe                                                                                    | ~                                 |                                        |                                     |
| Preisberechnung | Exidusive                                                                                        | Ŧ                                 |                                        |                                     |
| Basis           | pro Person pro Nacht                                                                             | Ŧ                                 |                                        |                                     |
|                 | Berechnungs-Beispiel<br>Basierend auf einer Buchung von:                                         |                                   | Beispiel Buchungsstrecke               |                                     |
|                 | Preis (Pro Zimmer pro Nacht) 50<br>Personen Zimmer<br>Nächte<br>Steuer (pro Person pro Nacht) 10 | 0,00EUR<br>3<br>2<br>7<br>0,00EUR | Zimmerpreis<br>Orts-/Kurtaxe<br>Gesamt | 700,00EUR<br>210,00EUR<br>910,00EUR |
|                 | Ausgewählte Datumsbereiche Z Altersgruppen  Ma<br>Datumsbereich*                                 | aximalbetra                       | g <b>0</b>                             | nveiterte Optionen ausblenden       |
|                 | Altersgruppen* Betrag* 0 EUR Unbeschränkt EUR                                                    |                                   |                                        |                                     |
|                 | Datumsbereich*                                                                                   | 1                                 |                                        |                                     |
|                 | Altersgruppen* Betrag* 0 EUR Unbeschränkt EUR                                                    |                                   |                                        |                                     |

Zum Schluss die Eingaben rechts oben mit eine Klick auf "SPEICHERN" abspeichern:

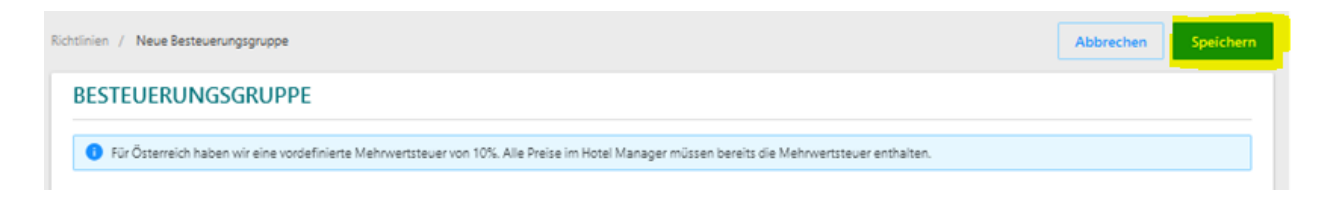